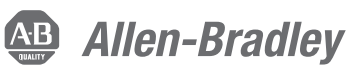

# Tuningless Features for Kinetix 5500 and Kinetix 5700 Servo Drives

Kinetix 5500 and Kinetix 5700 Servo Drives

| Торіс                                          | Page |
|------------------------------------------------|------|
| Summary of Changes                             | 1    |
| Additional Resources                           | 2    |
| Load Observer                                  | 2    |
| Adaptive Tuning with the Tracking Notch Filter | 5    |
| Additional Considerations                      | 7    |

Closed-loop servo systems require settings for the control loop gain and filter values to make sure that the load accurately follows the desired input-command signal. The process of adjusting and refining the gain and filter configuration is called tuning.

Appropriate tuning settings depend heavily upon the system characteristics. Each machine behaves differently due to variables such as compliance, backlash, changing inertias, manufacturing tolerances, and machine degradation, so the tuning configuration can vary greatly from one machine to the next.

With the tuning features of the Kinetix<sup>®</sup> 5500 and Kinetix 5700 servo drives, tuningless operation can now be achieved without compromising on performance. By using both the load observer and the tracking notch filter in Kinetix 5500 and Kinetix 5700 servo drives, most applications no longer require tuning procedures and tests during the commissioning process to achieve an effective level of machine performance.

# **Summary of Changes**

This publication contains new and updated information as indicated in the following table.

| Торіс                                                                    | Page |
|--------------------------------------------------------------------------|------|
| Added information about the Load Observer with Velocity Estimate option. | 4    |
| Added note about selecting additional parameters.                        | 6    |

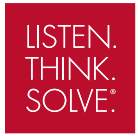

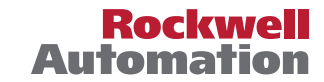

# **Additional Resources**

These documents contain additional information concerning related products from Rockwell Automation.

| Resource                                                                                                    | Description                                                                                                    |
|----------------------------------------------------------------------------------------------------|----------------------------------------------------------------------------------------------------|
| Industrial Automation Wiring and Grounding Guidelines, publication <u>1770-4.1</u>                              | Provides general guidelines for installing a Rockwell Automation® industrial system.                                    |
| Product Certifications website, <u>http://www.rockwellautomation.com/global/</u><br>certification/overview.page | Provides declarations of conformity, certificates, and other certification details.                                     |
| Motion System Tuning Application Techniques, publication MOTION-AT005                                           | Provides information and tips for motion system tuning.                                                                 |
| Kinetix 5500 Servo Drives User Manual, publication 2198-UM001                                                   | Provides information on installing, configuring, starting, and troubleshooting your<br>Kinetix 5500 servo drive system. |
| Kinetix 5700 Servo Drives User Manual, publication 2198-UM002                                                   | Provides information on installing, configuring, starting, and troubleshooting your<br>Kinetix 5700 servo drive system. |

You can view or download publications at <u>http://www.rockwellautomation.com/global/literature-library/</u> <u>overview.page</u>. To order paper copies of technical documentation, contact your local Allen-Bradley distributor or Rockwell Automation sales representative.

# **Load Observer**

The load observer feature operates in real time while the machine is running. During machine operation, the load observer estimates the mechanical load inertia on the motor and compensates for it. The result is that the drive controls the motor as if it is unloaded, which provides a relatively high level of drive performance. In addition, the drive automatically compensates for mechanical variations in the system such as changing loads, compliance, and machine wear over time.

### Configuration

The following steps describe how to configure an axis with the recommended load observer settings for most applications.

| IMPORTANT | Use the load observer with the tracking notch filter to achieve effective tuningless operation.                                 |
|-----------|----------------------------------------------------------------------------------------------------|
| IMPORTANT | To ensure stable operation, do not perform the autotune test when applying the load observer feature.                           |
| TIP       | It is recommended that Position Loop control is used for velocity applications unless application requirements dictate Velocity |

- 1. In the Controller Organizer, right-click an axis and choose Properties.
- 2. Select the Autotune category.

Loop control.

| General                                                                      | une Control Lo                                    | op by Mea                | suring Load Characteristic           | 3                                                    |         |       |       |   |
|------------------------------------------------------------------------------|---------------------------------------------------|--------------------------|--------------------------------------|------------------------------------------------------|---------|-------|-------|---|
| Motor     Model     Analyzer     Motor Feedback     Scaling     Hookup Tests | Application<br>Type:<br>Loop<br>Response:<br>Load | Basic<br>Medium<br>Rigid | •                                    | Perform Tune Start Tune Status: Loop Parameters Tune | itop    |       |       |   |
| Polarity                                                                     | couping.                                          |                          |                                      | Name                                                 | Current | Tuned | Units |   |
| Autotune                                                                     | Customize (                                       | Gains to Tu              | ine                                  | PositionLoopBand                                     | width   |       | Hz    |   |
| - Load                                                                       | Positio                                           | n Integrator             | Bandwidth                            | PositionIntegrator                                   | Band    |       | Hz    |   |
| Backlash                                                                     | Vehor                                             | v Internator             | Randwidth                            | VelocityLoopBand                                     | lwidth  |       | Hz    | - |
| Compliance                                                                   |                                                   | y mogrator               | Dunumuun                             | E Advanced Compen                                    | sation  |       |       |   |
| Friction                                                                     | Velocit                                           | y Feedforwa              | rd                                   | Load Parameters Tupe                                 | d       |       |       |   |
| Observer                                                                     | Accele                                            | ration Feed              | orward                               | Name                                                 | Current | Tuned | llože |   |
| Position Loop                                                                | Torque                                            | Low Page                 | Filter                               | Maximum A applace                                    | Guirein | Tuned | De    |   |
| Velocity Loop                                                                | (E) ronque                                        |                          | incol                                | MaximumPeccelera                                     | tion    | _     | Po    | H |
| - Acceleration Loop                                                          | ✓ Measure Ir                                      | nertia using             | Tune Profile                         | Systeminertia                                        | loon    | _     | %     |   |
| Planner                                                                      | (@) Motor                                         | with Load                |                                      | Annual Translation                                   |         |       |       |   |
| Homing                                                                       | 0                                                 |                          |                                      | Accept Turied Va                                     | iues 🔹  |       |       |   |
| Actions                                                                      | Travel                                            | 0.0                      | <ul> <li>Position Units</li> </ul>   |                                                      |         |       |       |   |
| Drive Parameters                                                             | Limit:                                            |                          | _                                    |                                                      |         |       |       |   |
| Parameter List                                                               | Speed:                                            | 0.0                      | <ul> <li>Position Units/s</li> </ul> |                                                      |         |       |       |   |
| Status                                                                       | Torque:                                           | 100.0                    | <ul> <li>% Rated</li> </ul>          |                                                      |         |       |       |   |
| Faults & Alarms                                                              | Direction                                         | (r. 11                   |                                      |                                                      |         |       |       |   |
| See Tag                                                                      | Directori.                                        | Forward                  | ni-directional V                     |                                                      |         |       |       |   |
|                                                                              |                                                   |                          |                                      |                                                      |         |       |       |   |

3. From the Application Type pull-down menu, choose Custom.

| General                                                         | Fune Control Los                                               | op by Mea                                                         | suring Load Characteristi            | CS   |                                     |            |        |       |     |
|-----------------------------------------------------------------|----------------------------------------------------------------|-------------------------------------------------------------------|--------------------------------------|------|-------------------------------------|------------|--------|-------|-----|
| Motor     Model     Motor Feedback     Scaling     Hookup Tests | Application<br>Type:<br>Loop<br>Response:<br>Load<br>Coupling: | Basic<br>Custom<br>Basic<br>Tracking<br>Point-to-Po<br>Constant S | vint<br>Speed                        | Tu   | Start Status:<br>op Parameters Tuni | Stop       |        |       |     |
| Autotupe                                                        | Customize G                                                    | Sains to Tu                                                       | ine                                  | 니는   | Name                                | Current    | Tuned  | Units | 1   |
| - Load                                                          | Position                                                       | n Integrator                                                      | Bandwidth                            |      | PostionLoopBan                      | Read       |        | Hz    | 1   |
| Backlash                                                        | - Mala and                                                     |                                                                   | Denderstalle                         |      | Velocityl oopBan                    | dwidth     |        | HZ    |     |
| Compliance                                                      | Velocit;                                                       | y integrator                                                      | Bandwidth                            | E    | Advanced Comper                     | reation    | _      | 114   |     |
| Friction                                                        | Velocity                                                       | y Feedforwa                                                       | ard                                  |      | ad Parameters Tup                   | ad         |        |       |     |
| Observer                                                        | Accele                                                         | ration Feedf                                                      | onward                               | Ë    | Au raianeters fun                   | Su Current | Turnet | 11-2- | Ē.  |
| Position Loop                                                   | Tarra                                                          | Law Dave I                                                        | Cher                                 | 니는   | Name                                | Current    | Tuned  | Units | 1   |
| Velocity Loop                                                   |                                                                | LUW Fdss I                                                        | riitei                               | . H  | MaximumAcceler                      | ation      | _      | P0    | 14  |
| Acceleration Loop                                               | Measure In                                                     | ontia usino '                                                     | Tune Profile                         | - 1E | Sustembertia                        | auon       |        | PU    | ١., |
| Disease                                                         | includere a                                                    | iona dang                                                         | Turio Tronic                         |      | Systeminertia                       |            | -      | /0    |     |
| Homing                                                          | (@) Motor v                                                    | with Load                                                         | •                                    |      | Accept Tuned Va                     | alues 🗧 🗲  |        |       |     |
| Actions                                                         | Travel                                                         | 0.0                                                               | Position Lipite                      |      |                                     |            |        |       |     |
| Drive Parameters                                                | Limit:                                                         | 0.0                                                               | <ul> <li>Fosition Onits</li> </ul>   |      |                                     |            |        |       |     |
| Parameter List                                                  | Speed:                                                         | 0.0                                                               | <ul> <li>Position Units/s</li> </ul> |      |                                     |            |        |       |     |
| Status                                                          | Torque                                                         | 100.0                                                             | <ul> <li>% Bated</li> </ul>          |      |                                     |            |        |       |     |
| Faults & Alarms                                                 | Disastian                                                      |                                                                   |                                      |      |                                     |            |        |       |     |
| Tag                                                             | Direction:                                                     | Forward U                                                         | Ini-directional 👻                    |      |                                     |            |        |       |     |
|                                                                 |                                                                |                                                                   |                                      |      |                                     |            |        |       |     |

4. Clear the Torque Low Pass Filter checkbox.

| General                                                                            | Tune Control Los                                               | op by Mea                 | asuring Load Characteristic          | 3              |                                                            |         |       |       |    |
|------------------------------------------------------------------------------------|----------------------------------------------------------------|---------------------------|--------------------------------------|----------------|------------------------------------------------------------|---------|-------|-------|----|
| Motor     Model     Motor Analyzer     Motor Feedback     Scaling     Hookup Tests | Application<br>Type:<br>Loop<br>Response:<br>Load<br>Coupling: | Custom<br>Medium<br>Rigid | •<br>•                               | Pe<br>Tu<br>Lo | erform Tune<br>Start S<br>me Status:<br>op Parameters Tune | top     |       |       |    |
| Autobarty                                                                          | Customize G                                                    | Sains to Tr               | ine                                  |                | Name                                                       | Current | Tuned | Units | Į, |
| - Load                                                                             | Position                                                       | n Integrator              | Bandwidth                            | - H            | PositionLoopBand                                           | width   |       | Hz    | ł  |
| Backlash                                                                           |                                                                |                           |                                      |                | Velocityl conRead                                          | anu     | _     | R2    | ł  |
| Compliance                                                                         | Velocity Integrator Bandwidth                                  |                           |                                      |                | VelocityLoopBallu                                          | widin   |       | n2    | 5  |
| Friction                                                                           | Velocity                                                       | y Feedforwa               | ard                                  | (H)            | Advanced Compens                                           | sation  |       |       |    |
| Observer                                                                           | Accele                                                         | ration Feed               | forward                              | Le Le          | ad Parameters Tune                                         | 0       |       | 1     |    |
| Position Loop                                                                      |                                                                |                           |                                      |                | Name                                                       | Current | Tuned | Units | Į, |
| Velocity Loop                                                                      | I orque                                                        | e Low Pass                | Hiter                                | - 1H           | MaximumAccelera                                            | tion    |       | Po    | ŀ  |
| Acceleration Loop                                                                  | D Manager In                                                   |                           | Turne Durkle                         |                | MaximumDecelerat                                           | tion    | _     | Po    | U  |
| Torque/Current Loop                                                                | Measure In                                                     | nertia using              | Tune Profile                         |                | SystemInertia                                              |         |       | %     | ų  |
| Planner                                                                            | Motor v                                                        | with Load                 | •                                    |                | Accept Tuned Val                                           | ues 🔸   |       |       |    |
| Homing                                                                             | Toront                                                         |                           |                                      |                |                                                            |         |       |       |    |
| Actions                                                                            | Limit:                                                         | 0.0                       | <ul> <li>Position Units</li> </ul>   |                |                                                            |         |       |       |    |
|                                                                                    | Speed:                                                         | 0.0                       | <ul> <li>Position Units/s</li> </ul> |                |                                                            |         |       |       |    |
| Parameter List                                                                     |                                                                |                           |                                      |                |                                                            |         |       |       |    |
| Parameter List                                                                     | <u>_</u>                                                       | 100.0                     | 6 8 D 1 1                            |                |                                                            |         |       |       |    |
|                                                                                    | Torque:                                                        | 100.0                     | <ul> <li>% Rated</li> </ul>          |                |                                                            |         |       |       |    |

5. Select the Load category and verify that the Load Ratio is zero; otherwise, set it to zero.

| ···· General                                                                      | Characteristics of Motor Load |             |                            |  |
|-----------------------------------------------------------------------------------|-------------------------------|-------------|----------------------------|--|
| - Motor                                                                           | Load Inertia/Mass             |             |                            |  |
| Analyzer                                                                          | Load Coupling:                | Rigid       | •                          |  |
| Motor Feedback                                                                    | Use Load Ratio                |             |                            |  |
| Hookup Tests                                                                      | Load Ratio:                   | 0.0         | Load Inertia/Motor Inertia |  |
| Polarity                                                                          | Motor Inertia:                | 0.000011    | Kg-m^2                     |  |
| Autotune                                                                          | Total Inertia                 | 0.000011    | Kam <sup>2</sup> 2         |  |
| Backlash                                                                          | r otar m/810a.                | 0.000011    | ingini z                   |  |
| Compliance<br>Friction                                                            | Inertia/Mass Compensati       | ion         |                            |  |
| Observer                                                                          | System Inertia:               | 0.014019278 | % Rated/(Rev/s^2)          |  |
| Position Loop<br>Velocity Loop                                                    | System Acceleration:          | 7133.035    | Rev/s^2 @100 % Rated       |  |
| Torque/Current Loop                                                               | Active Load Compensatio       | n           |                            |  |
| Homing                                                                            | Torque Offset:                | 0.0         | % Rated                    |  |
| Actions<br>Drive Parameters<br>Parameter List<br>Status<br>Faults & Alarms<br>Tag |                               |             |                            |  |

6. Under the Load category, select Observer.

| General             | Load Observer           |          |       |   |            |  |
|---------------------|-------------------------|----------|-------|---|------------|--|
| - Motor             | -                       | (        |       |   |            |  |
| Model               | Configuration:          | Disabled |       | • | Parameters |  |
| Analyzer            | Bandwidth:              | 0.0      | Hertz |   |            |  |
| Motor Feedback      | Interruter Danal middle | 0.0      |       |   |            |  |
| Scaling             | integrator bandwidint   | 0.0      |       |   |            |  |
| Hookup Tests        |                         |          |       |   |            |  |
| Polarity            |                         |          |       |   |            |  |
| Autotune            |                         |          |       |   |            |  |
| 🖶 - Load            |                         |          |       |   |            |  |
| Backlash            |                         |          |       |   |            |  |
| Compliance          |                         |          |       |   |            |  |
| Friction            |                         |          |       |   |            |  |
| Observer            |                         |          |       |   |            |  |
| Position Loop       |                         |          |       |   |            |  |
| Velocity Loop       |                         |          |       |   |            |  |
| Acceleration Loop   |                         |          |       |   |            |  |
| Torque/Current Loop |                         |          |       |   |            |  |
| Planner             |                         |          |       |   |            |  |
| Homing              |                         |          |       |   |            |  |
| Actions             |                         |          |       |   |            |  |
| Drive Parameters    |                         |          |       |   |            |  |
| Parameter List      |                         |          |       |   |            |  |
| Status              |                         |          |       |   |            |  |
| Faults & Alarms     |                         |          |       |   |            |  |
| Tag                 |                         |          |       |   |            |  |
| -                   |                         |          |       |   |            |  |

7. From the Configuration pull-down menu, choose 'Load Observer with Velocity Estimate' if the axis is configured for Position Loop control or 'Load Observer Only' if the axis is configured for Velocity Loop control. Load Observer is not available for Torque Loop control.

| Categories:                                                                                                    |                                                                        |                                                                                                  |    |              |      |
|----------------------------------------------------------------------------------------------------|------------------------------------------------------------------------|--------------------------------------------------------------------------------------------------|----|--------------|------|
| Central     Motor     Motor     Motor     Motor     Motor     Motor     Motor     Motor     Motor     Motor     Motor     Motor     Motor     Motor     Motor     Motor     Scaling     Hookup Tests     Polarty     Adotune     Load     Load     Load     Load     Comblance     Friction     Motion     Comblance     Friction     Comblance     Monitor     Noticerver     Position Loop     Velocity Loop     Acceleration Loop     Planner     Homing     Actions     Drive Parameters     Parameter List     Status | Load Observer<br>Configuration:<br>Bendwidth:<br>Integrator Bendwidth: | Deabled Deabled<br>Load Observer Only<br>Load Observer Webcyt Estimate<br>Velocity Estimate Only |    | Parametera   |      |
| Axis State:                                                                                                    | Safety State:                                                          |                                                                                                  | ОК | Cancel Apply | Help |

8. Click Apply.

### Adaptive Tuning with the Tracking Notch Filter

The tracking notch filter operates in real time while the machine runs. During machine operation, the drive measures the mechanical resonances in the system and dynamically sets the notch filter frequency to mitigate the resonances.

### Configuration

The following steps describe how to configure an axis with the recommended adaptive-tuning settings for most applications.

**IMPORTANT** The load observer and the tracking notch filter should be used in conjunction to achieve effective tuningless operation.

- 1. In the Controller Organizer, right-click an axis and then choose Properties.
- 2. Under the Load category, select Compliance.

| 🏷 Axis Properties - DA11 |                                   |                                           |           |        |                        |       | - • • |
|--------------------------|-----------------------------------|-------------------------------------------|-----------|--------|------------------------|-------|-------|
| Categories:              |                                   |                                           |           |        |                        |       |       |
| General                  | Compliance Compensation           |                                           |           |        |                        |       |       |
| 🖨 - Motor                |                                   | 0.0                                       |           |        |                        |       |       |
| Model                    | Forque Low Pass Filter Bandwidth: | 0.0                                       |           | tertz  |                        |       |       |
| Analyzer                 | Torque Notch Filter Frequency:    | 0.0                                       | ŀ         | lertz  |                        |       |       |
| Motor Feedback           | Torque Lag Filter Gain:           | 1.0                                       |           |        |                        |       |       |
| Scaling                  |                                   |                                           |           |        |                        |       |       |
| Hookup Lests             | Forque Lag Filter Bandwidth:      | 0.0                                       |           | tertz  |                        |       |       |
| Polarity                 |                                   |                                           |           |        |                        |       |       |
| Autotune                 | Adaptive Tuning                   |                                           |           |        |                        |       |       |
| Backlash                 | Adaptive Tuning Configuration:    |                                           | Disabled  |        |                        |       |       |
| Complance                | Adaptive Failing Conligated in    | Torque Notch Filter High Frequency Limit: |           |        |                        |       |       |
| Friction                 | l orque Notch hiter High Frequen  |                                           |           | 2000.0 |                        |       |       |
| Observer                 | Torque Notch Filter Low Frequence | sy Limit:                                 | 296.33984 |        | Hertz<br>% Motor Bated |       |       |
| Position Loop            | Torque Notch Filter Tuning Threst | -bloc                                     | 5.0       |        |                        |       |       |
| Velocity Loop            | i orque riecerri ner rannig rinee |                                           |           |        |                        |       |       |
| Acceleration Loop        |                                   |                                           |           |        |                        |       |       |
| Torque/Current Loop      |                                   |                                           |           |        |                        |       |       |
| Planner                  |                                   |                                           |           |        |                        |       |       |
| Homing                   |                                   |                                           |           |        |                        |       |       |
| Actions                  |                                   |                                           |           |        |                        |       |       |
| Parameter List           |                                   |                                           |           |        |                        |       |       |
| Status                   |                                   |                                           |           |        |                        |       |       |
| - Faults & Alarms        |                                   |                                           |           |        |                        |       |       |
| Tag                      |                                   |                                           |           |        |                        |       |       |
|                          |                                   |                                           |           |        |                        |       |       |
| Axis State:              | Safety State:                     |                                           |           |        |                        |       |       |
| Manual Tune              |                                   |                                           |           | OK     | Cance                  | Apply | Help  |

3. From the Adaptive Tuning Configuration pull-down menu, choose Tracking Notch.

| ecories:                                                                                                    |                                                                                                    |                                                                |                                                                                                    |                             |
|----------------------------------------------------------------------------------------------------|----------------------------------------------------------------------------------------------------|----------------------------------------------------------------|----------------------------------------------------------------------------------------------------|-----------------------------|
| General                                                                                                    | Compliance Compensation                                                                                                    |                                                                |                                                                                                    |                             |
| detend     detend     detend     detend     detende     detendee     detende     detende     detende     detende     dete | Torque Low Pass Filter Bandwidh:<br>Torque Notch Filter Frequency:<br>Torque Lag Filter Gan:<br>Torque Lag Filter Bandwidh:<br>Adaptive Tuning<br>Adaptive Tuning Configuration:<br>Torque Notch Filter High Freque<br>Torque Notch Filter Low Frequer<br>Torque Notch Filter Tuning Thre | 0.0<br>0.0<br>1.0<br>0.0<br>ncy Limit:<br>ncy Limit:<br>shold: | Hertz<br>Hertz<br>Hertz<br>Tracking Notch V<br>Dasided<br>Gan Stabitzation<br>Tracking Notch and Gan Stabilization<br>90 v | letz<br>Ietz<br>Motor Rated |
| · ·                                                                                                    |                                                                                                    |                                                                |                                                                                                    |                             |
| State:                                                                                                    | Safety State:                                                                                                    |                                                                |                                                                                                    |                             |

4. Select the Drive Parameters Category.

| General Driv         | ve Parameters to Controller Mapping | 9     |   |    |                                |            |   |
|----------------------|-------------------------------------|-------|---|----|--------------------------------|------------|---|
| Motor<br>Model       | Parameters to be read each cycle:   | :     |   | Pa | rameters to be written each cy | cle:       |   |
| Analyzer             | Name                                | Value | * |    | Name                           | Value      | - |
| Sonling              | PositionFineCommand                 | 0.0   |   | E  | PositionTrim                   | 0.0        |   |
| Hookup Testa         | PositionReference                   | 0.0   |   | 18 | VelocityTrim                   | 0.0        |   |
| - Polarity           | PositionError                       | 0.0   |   | 12 | TorqueTrim                     | 0.0        |   |
| Autotupe             | PositionIntegratorOutput            | 0.0   |   | 1  | VelocityFeedforwardGain        | 100.0      |   |
| Land                 | PositionLoopOutput                  | 0.0   |   | 12 | AccelerationFeedforwardGain    | 0.0        |   |
| Racklash             | VelocityFineCommand                 | 0.0   |   | 1  | PositionLoopBandwidth          | 0.92567945 |   |
| Complance            | VelocityFeedforwardCommand          | 0.0   |   |    | PositionIntegratorBandwidth    | 0.0        |   |
| Ediction             | VelocityReference                   | 0.0   |   | 18 | VelocityLoopBandwidth          | 3.7027178  |   |
| Observer             | VelocityFeedback                    | 0.0   |   | 12 | VelocityIntegratorBandwidth    | 0.0        |   |
| Position Loop        | VelocityError                       | 0.0   |   | 12 | LoadObserverBandwidth          | 14.810871  |   |
| Velenity Lean        | VelocityIntegratorOutput            | 0.0   |   | 12 | LoadObserverIntegratorBandwi   | 0.0        |   |
| Acceleration Loop    | VelocityLoopOutput                  | 0.0   |   | 12 | TorqueLimitPositive            | 0.0        |   |
| Terrue (Current Lean | AccelerationFineCommand             | 0.0   |   | 1  | TorqueLimitNegative            | 0.0        |   |
| Planner              | AccelerationFeedforwardComm         | 0.0   |   |    | VelocityLowPassFilterBandwidth | 0.0        |   |
| Homing               | AccelerationReference               | 0.0   |   | 18 | TorqueLowPassFilterBandwidth   | 0.0        |   |
| Actions              | AccelerationFeedback                | 0.0   |   |    | SystemInertia                  | 0.0        |   |
| Drive Parameters     | LoadObserverAccelerationEstim       | 0.0   |   | 12 | CurrentDisturbance             | 0.0        |   |
| Parameter List       | LoadObserverTorqueEstimate          | 0.0   |   |    |                                |            |   |
| Statue               | TorqueReference                     | 0.0   |   |    |                                |            |   |
| En do 2 Alarma       | TorqueReferenceFiltered             | 0.0   |   |    |                                |            |   |
| Tag                  | TorqueReferenceLimited              | 0.0   | Ŧ |    |                                |            | * |
|                      |                                     |       |   |    |                                |            |   |

- 5. Scroll down and check TorqueNotchFilterFrequencyEstimate and TorqueNotchFilterMagnitudeEstimate.
  - TIP Selecting these parameters is optional. They are available to assist with commissioning and provide diagnostic information.

| General              | Drive P                           | arameters to Controller Mapping      |       |   |                                      |                                |            |   |
|----------------------|-----------------------------------|--------------------------------------|-------|---|--------------------------------------|--------------------------------|------------|---|
| - Motor<br>Model     | Parameters to be read each cycle: |                                      |       |   | Parameters to be written each cycle: |                                |            |   |
| Analyzer             |                                   | Name                                 | Value | * |                                      | Name                           | Value      | ^ |
| Casting              |                                   | AccelerationReference                |       |   | 100                                  | PositionTrim                   | 0.0        |   |
| Healum Tests         |                                   | AccelerationFeedback                 |       |   | 100                                  | VelocityTrim                   | 0.0        |   |
| Polosity             |                                   | LoadObserverAccelerationEstimate     |       |   | 100                                  | TorqueTrim                     | 0.0        |   |
| Autotupo             |                                   | LoadObserverTorqueEstimate           |       |   | 100                                  | VelocityFeedforwardGain        | 100.0      |   |
| Lord                 |                                   | TorqueReference                      |       |   |                                      | AccelerationFeedforwardGain    | 0.0        |   |
| Packlash             |                                   | TorqueReferenceFiltered              |       |   |                                      | PositionLoopBandwidth          | 0.92567945 |   |
| Caracteria           |                                   | TorqueReferenceLimited               |       |   | 100                                  | PositionIntegratorBandwidth    | 0.0        |   |
| Ediation             | V                                 | TorqueNotchFilterFrequencyEstimate   |       |   | 100                                  | VelocityLoopBandwidth          | 3.7027178  |   |
| Observer             |                                   | TorqueNotchFilterMagnitudeEstimate   |       |   | 101                                  | VelocityIntegratorBandwidth    | 0.0        |   |
| Position Loop        |                                   | TorqueLowPassFilterBandwidthEstimate |       |   | 1                                    | LoadObserverBandwidth          | 14.810871  |   |
| Velectr Loop         |                                   | AdaptiveTuningGainScalingFactor      |       |   |                                      | LoadObserverIntegratorBandwi   | 0.0        |   |
| Acceleration Loop    |                                   | CurrentCommand                       |       |   | 1                                    | TorqueLimtPositive             | 0.0        |   |
| Termus (Current Lann | 1                                 | CurrentReference                     |       |   | 100                                  | TorqueLimitNegative            | 0.0        |   |
| Planner              | 10                                | CurrentFeedback                      |       |   | 10                                   | VelocityLowPassFilterBandwidth | 0.0        |   |
| Haming               | 1                                 | CurrentError                         |       |   | 101                                  | TorqueLowPassFilterBandwidth   | 0.0        |   |
| Actions              |                                   | FluxCurrentReference                 |       |   | 1                                    | SystemInertia                  | 0.0        |   |
| Data December        |                                   | FluxCurrentFeedback                  |       |   |                                      | CurrentDisturbance             | 0.0        |   |
| Drive Farenieters    |                                   | FluxCurrentError                     |       |   |                                      |                                |            |   |
| Clature              |                                   | OperativeCurrentLimit                |       |   |                                      |                                |            |   |
| Ende & Alama         |                                   | CurrentLimitSource                   |       | - |                                      |                                |            |   |
| The                  | 4                                 | III                                  |       |   |                                      |                                |            | * |
| Tag                  | ,                                 |                                      |       |   | '                                    |                                |            |   |

6. Click Apply.

### **Additional Considerations**

For more detailed technical information on the operation of the load observer or adaptive tuning features, see Chapter 1 of Motion System Tuning Application Techniques, publication <u>MOTION-AT005</u>.

### **Notch Filter Initialization**

See Knowledgebase article number 1071465 for details on how to retain the notch filter settings when power is removed and reapplied to the system.

### **Increased Performance**

Manual tuning may be used if higher performance is required after applying the default load observer gain values. It is recommended that you incrementally increase the bandwidth values while maintaining the following relationships:

#### For Position Loop Control

• Load Observer Bandwidth = 4 x Velocity Bandwidth = 16 x Position Bandwidth

#### For Velocity Loop Control

• Load Observer Bandwidth = Velocity Bandwidth

The bandwidth values can be increased until the desired system performance is achieved.

To reduce following error, it is recommended that Integrator Bandwidth be applied according to the following relationship:

#### For Position Loop Control

• Position Integrator Bandwidth = Position Bandwidth/100

#### For Velocity Loop Control

• Velocity Integrator Bandwidth = Velocity Bandwidth/10

The integrator bandwidth value can be adjusted until the desired system performance is achieved. It is not recommended to use the position and velocity integrators simultaneously.

TIP It is recommended that Position Loop control is used for velocity applications unless application requirements dictate Velocity Loop control.

For more detailed technical information on manual tuning, see chapter 4 of Motion System Tuning Application Techniques, publication <u>MOTION-AT005</u>.

#### **Maximum Acceleration and Deceleration**

When using the Load Observer feature, it is recommended that the load ratio is set to zero. For applications that utilize 'percent of maximum' for the motion units, the Maximum Acceleration and Maximum Deceleration values for the application should be decreased (as appropriate for the load) to stay within drive limits during operation. The Maximum Acceleration and Deceleration attribute values can be found in the Planner category of the Axis Properties dialog box.

| egories:                                                                                                    |                                |            |         |                          |           |
|----------------------------------------------------------------------------------------------------|--------------------------------|------------|---------|--------------------------|-----------|
| - General                                                                                                    | Characteristics of Motion Plan | ner        |         |                          |           |
| Motor<br>Model<br>Analyzer                                                                                                    | Maximum Speed:                 | 113.333336 | rev/s   | Parameters               |           |
| Motor Feedback<br>Scaling<br>Hookup Tests                                                                                                    | Maximum Deceleration:          | 17446.563  | rev/s^2 |                          |           |
| Polarity<br>Autotupe                                                                                                    | Maximum Acceleration Jerk:     | 2685728.3  | rev/s^3 | = 100% of Max Accel Time | Calculate |
| Load     Backlash     Compliance     Fiction     Observer     Postion Loop     Acceleration Loop     Torque/Current Loop     Homing     Actions     Drive Parameters     Parameter List     Status     Faults & Alams     Tag | Maximum Deceleration Jerk:     | 2685728.3  | rev/s^3 | = 100% of Max Decel Time | Calculate |
| s State:                                                                                                    | Safety State:                  |            |         |                          |           |

### **Vertical Load Considerations**

Gain stabilization is not recommended for applications that use a vertical load, as detuning may cause load drops. For more detailed information on techniques for managing vertical loads, see the Vertical Load and Holding Brake Management Application Technique, publication <u>MOTION-AT003</u>.

Notes:

# **Rockwell Automation Support**

Use the following resources to access support information.

| Technical Support Center                            | Knowledgebase Articles, How-to Videos, FAQs, Chat,<br>User Forums, and Product Notification Updates.                  | www.rockwellautomation.com/knowledgebase                           |
|-----------------------------------------------------|----------------------------------------------------------------------------------------------------|--------------------------------------------------------------------|
| Local Technical Support Phone Numbers               | Locate the phone number for your country.                                                                             | www.rockwellautomation.com/global/support/get-support-<br>now.page |
| Direct Dial Codes                                   | Find the Direct Dial Code for your product. Use the code to route your call directly to a technical support engineer. | www.rockwellautomation.com/global/support/direct-<br>dial.page     |
| Literature Library                                  | Installation Instructions, Manuals, Brochures, and Technical Data.                                                    | www.rockwellautomation.com/literature                              |
| Product Compatibility and Download Center<br>(PCDC) | Get help determining how products interact, check features and capabilities, and find associated firmware.            | www.rockwellautomation.com/global/support/pcdc.page                |

### **Documentation Feedback**

Your comments will help us serve your documentation needs better. If you have any suggestions on how to improve this document, complete the How Are We Doing? form at <u>http://literature.rockwellautomation.com/idc/groups/literature/documents/du/ra-du002\_-en-e.pdf</u>.

Rockwell Automation maintains current product environmental information on its website at http://www.rockwellautomation.com/rockwellautomation/about-us/sustainability-ethics/product-environmental-compliance.page.

Allen-Bradley, Kinetix, LISTEN. THINK. SOLVE., Rockwell Automation, and Rockwell Software are trademarks of Rockwell Automation, Inc. Trademarks not belonging to Rockwell Automation are property of their respective companies.

Rockwell Otomasyon Ticaret A.Ş., Kar Plaza İş Merkezi E Blok Kat:6 34752 İçerenköy, İstanbul, Tel: +90 (216) 5698400

#### www.rockwellautomation.com

#### Power, Control and Information Solutions Headquarters

Americas: Rockwell Automation, 1201 South Second Street, Milwaukee, WI 53204-2496 USA, Tel: (1) 414.382.2000, Fax: (1) 414.382.4444 Europe/Middle East/Africa: Rockwell Automation NV, Pegasus Park, De Kleetlaan 12a, 1831 Diegem, Belgium, Tel: (32) 2 663 0600, Fax: (32) 2 663 0640 Asia Pacific: Rockwell Automation, Level 14, Core F, Cyberport 3, 100 Cyberport Road, Hong Kong, Tel: (852) 2887 4788, Fax: (852) 2508 1846

#### Publication MOTION-QS001C-EN-P - November 2018

Supersedes Publication MOTION-QS001B-EN-P - February 2018